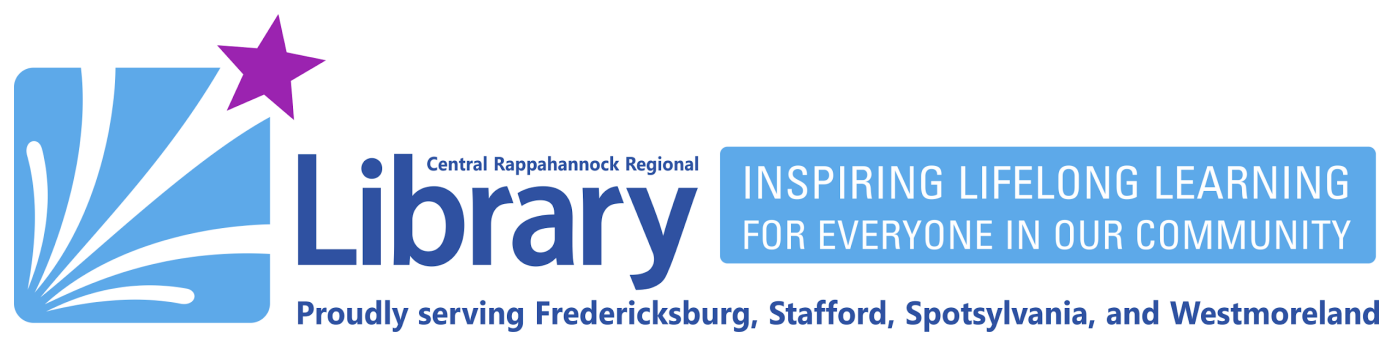

## Installing Libby on Amazon Fire Tablets

### Allowing Apps from Unknown Sources | Downloading and Installing

Amazon does not make Libby available through its own appstore. However, it is possible to install Libby by following the steps below.

#### **Allowing Apps from Unknown Sources**

- A. Tap the **Settings** icon.
- B. In the settings menu, tap Security & Privacy.

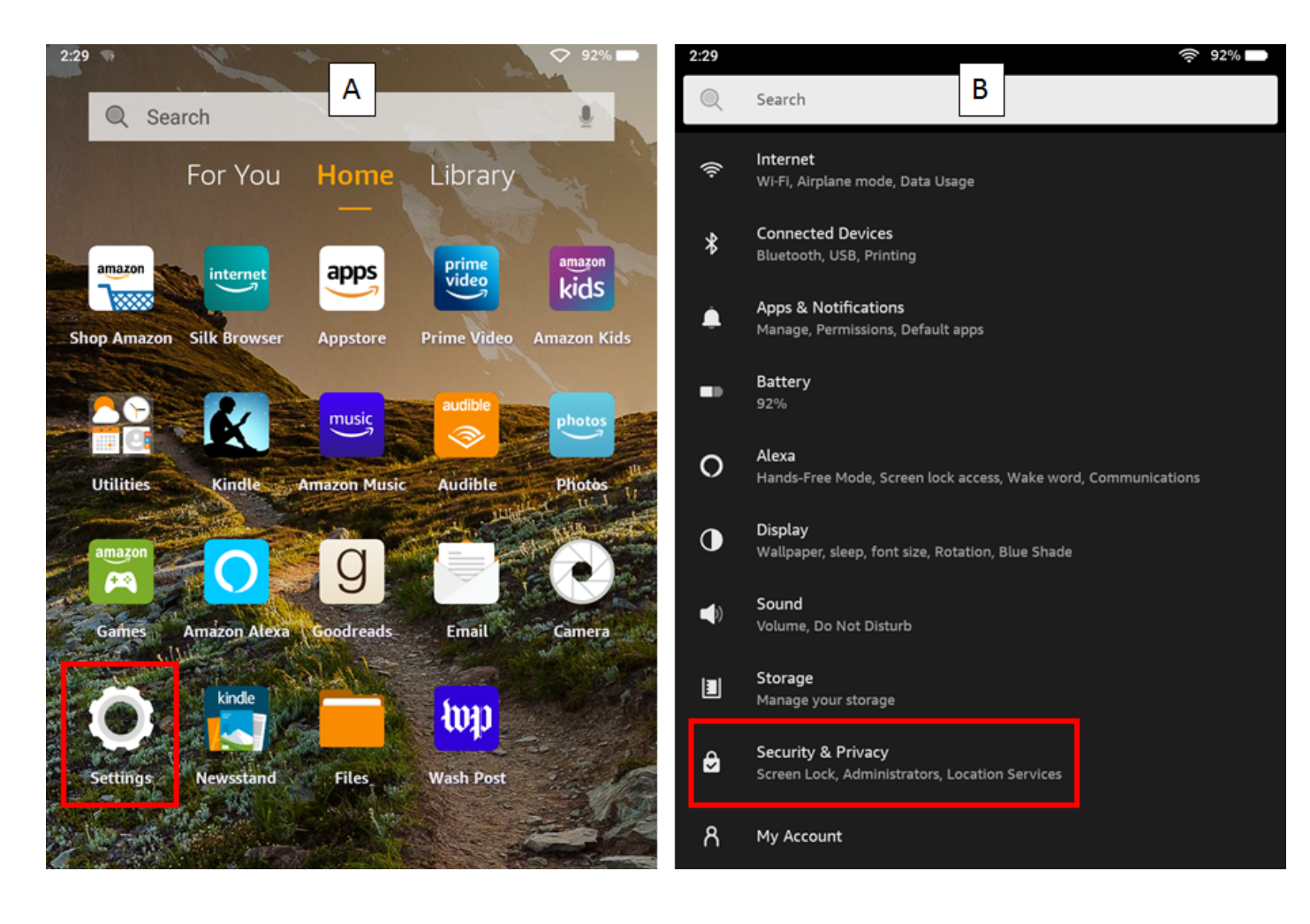

# f Crrlnews librarypoint.org 540-372-1144

- C. Tap Apps from Unknown Sources.
- D. Tap Silk Browser.

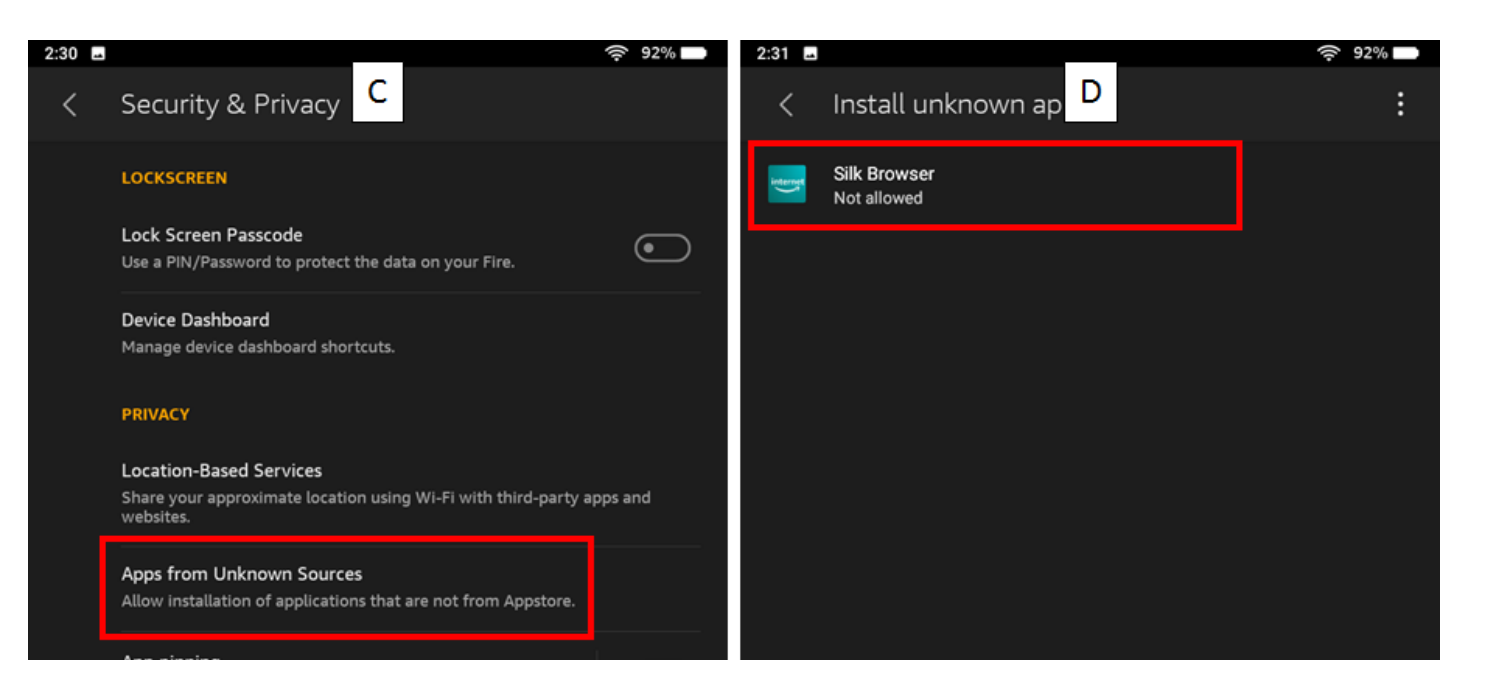

- E. Tap the switch to the right of **Allow from this source**.
- F. The switch should now be yellow indicating you can download and install apps from outside of the Amazon app store.

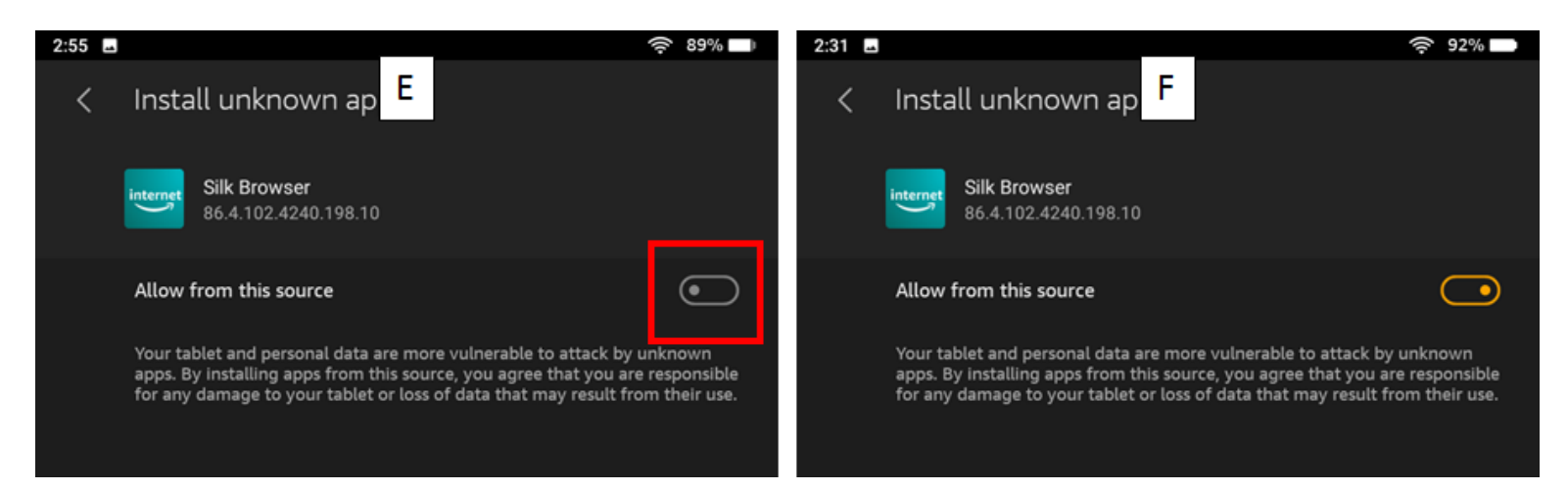

#### **Downloading and Installing**

- A. From the home screen, tap the **Silk Browser**.
- B. Enter the address http://tinyurl.com/7u4d58ez.

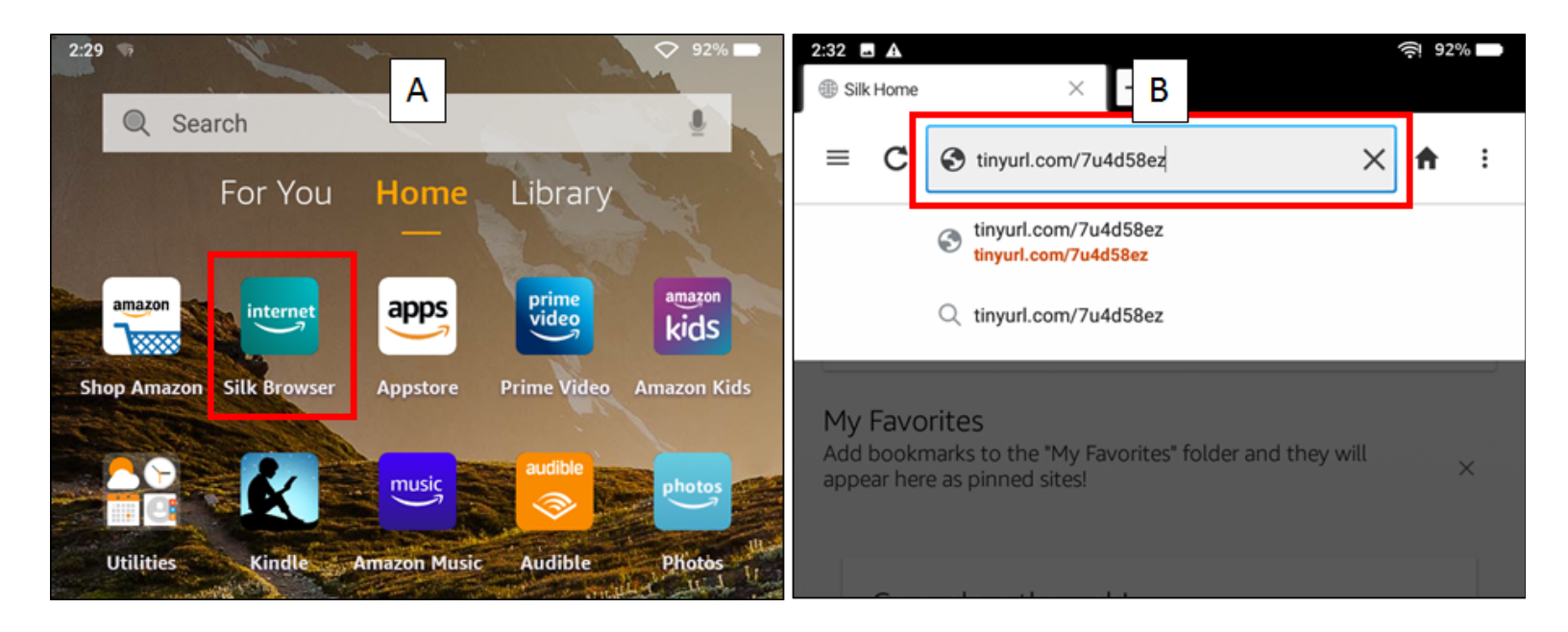

- C. If prompted, tap **Continue** when you see the message saying Silk needs storage access.
- D. Tap Allow to let Silk access your device files.

| 2:33 ·<br>∪ Download | Libby, by OverDrive × C                                           | <del>ې</del> 92%                                                 | 0 | <b>2:34</b> | ▲<br>wnload I | Libby, by OverDrive X                                                        | 92%        | Ì |  |  |
|----------------------|-------------------------------------------------------------------|------------------------------------------------------------------|---|-------------|---------------|------------------------------------------------------------------------------|------------|---|--|--|
| = ×                  | m.apkpure.com/libby-by-overdrive/com.ov                           | A                                                                | : | =           | ×             | ■ m.apkpure.com/libby-by-overdrive/com.ov □                                  | <b>↑</b> : |   |  |  |
| ≡                    | 🍂 pkpure                                                          |                                                                  | Q | ≡           |               | A, pkpure                                                                    |            |   |  |  |
| Home » Apps »        | Books & Reference » Libby, by OverDrive » Download                | Home » Apps » Books & Reference » Libby, by OverDrive » Download |   |             |               |                                                                              |            |   |  |  |
|                      | Downloading<br>Libby by OverDrive_v4.2.1_apkpure.com.apk (2.6 MB) |                                                                  |   |             |               | Downloading<br>Libby by OverDrive_v4.2.1_apkpure.com.apk (2.6 MB)            |            |   |  |  |
|                      |                                                                   |                                                                  |   |             |               |                                                                              |            |   |  |  |
|                      | If the download doesn't start, click here                         |                                                                  |   |             |               | If the download doesn't start, click here                                    |            |   |  |  |
|                      |                                                                   |                                                                  |   |             |               |                                                                              |            |   |  |  |
|                      | Silk needs storage access to download files                       | ue                                                               |   | í l         | fi            | Allow <b>Silk Browser</b> to access photos, media, and files on your device? |            |   |  |  |
|                      |                                                                   |                                                                  |   | ۳           |               | DENT                                                                         |            |   |  |  |
|                      |                                                                   |                                                                  |   |             |               |                                                                              |            |   |  |  |

- E. Tap **OK** at the bottom of the screen to allow Silk to download the Libby installer.
- F. Tap **Open** at the bottom of the screen to open the Libby installer.

| A This ty<br>OverDr | pe of file can harm you<br>ive_v4.2.1_apkpure.co | ur d E Do you<br>m. apx anyway? | ı want to keep Libb | y by X | Get your firs<br>Audible mer | st listen free, and e<br>mber.        | enjoy <b>F</b> one e | very month as an | $\diamond$ |
|---------------------|--------------------------------------------------|---------------------------------|---------------------|--------|------------------------------|---------------------------------------|----------------------|------------------|------------|
|                     |                                                  |                                 | Cancel              | ок     | Similar to Libby             | , by OverDrive<br>/ OverDrive_v4.2.1_ | apkpure.com.apk      | Open             | More><br>× |
| മ                   | •                                                | •                               |                     |        | æ                            | •                                     | •                    |                  |            |

- G. Tap INSTALL at the bottom of the screen to install Libby.
- H. Tap **DONE** at the bottom of the screen when the installation is complete.

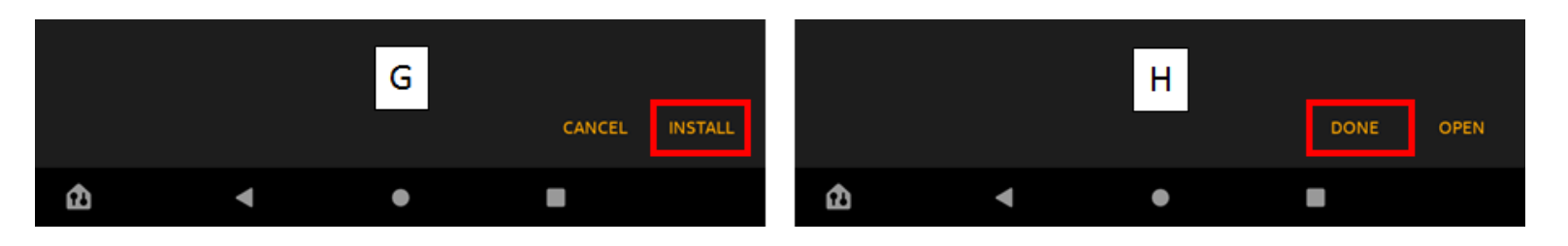

I. You will now see Libby listed on your home screen.

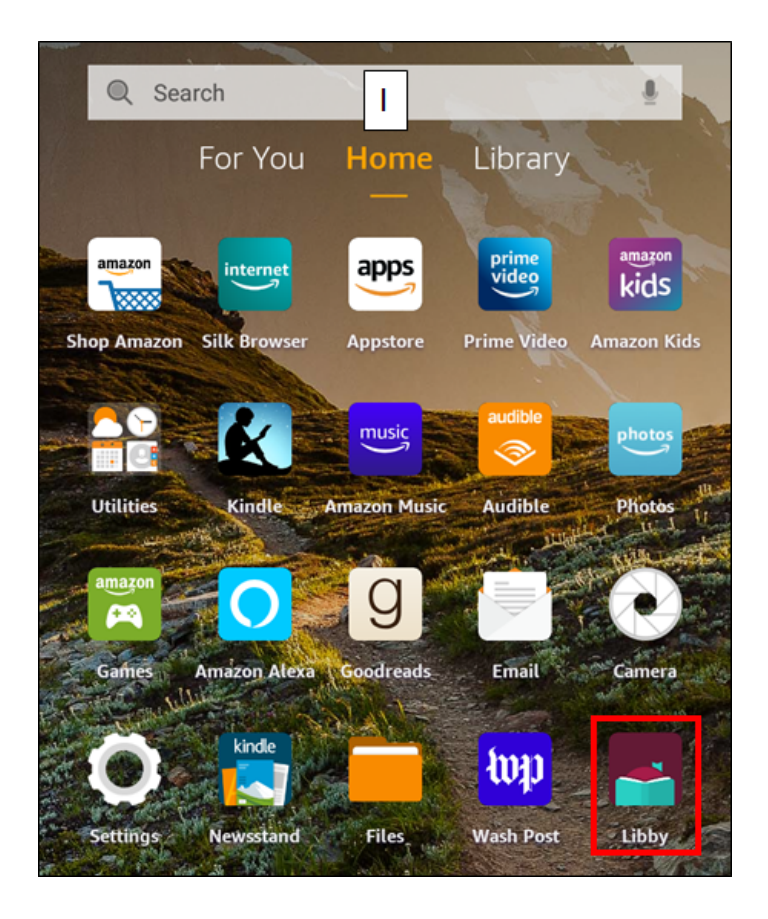

**END OF INSTRUCTIONS**